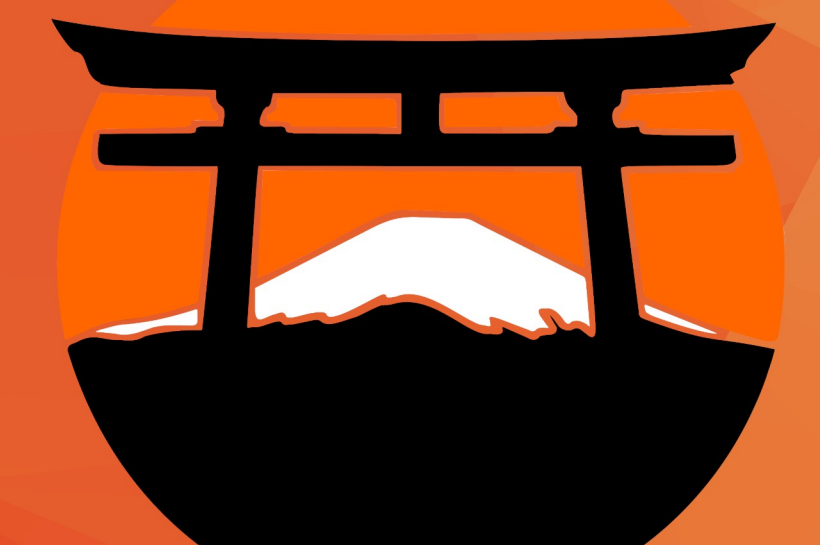

# jzezin

#### Objetivo

Configurar el Lector de Huella con el Sistema Administrativo de Negocios.

#### Requisitos

Contar con el Sistema SAN instalado en la versión .V420 o superior.

Contar con la conexión del Lector de Huella a la Computadora.

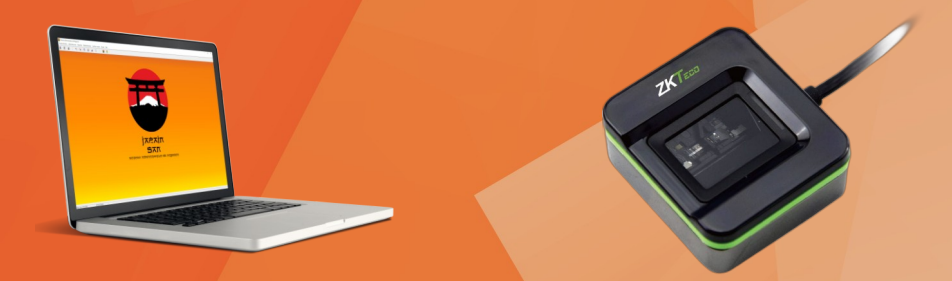

Nota Importante: Se asume que el Sistema se encuentra instalado y cuenta con un Lector de huella.

#### **Instalación Driver**

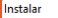

Listo para Instalar Ahora el programa está listo para iniciar la instalación de Fingerprint Reader Drive en su sistema.

Haga clic en Instalar para continuar con el proceso.

Completando la instalación de Fingerprint Reader Driver

Para completar la instalación de Fingerprint Reader Driver, su sistema debe reiniciarse. ¿Desea reiniciarlo ahora?

Finalizar

Instalar Cancelar

#### Sí, deseo reiniciar el sistema ahora No, reiniciaré el sistema más tarde

El **driver** lo puedes descargar al seleccionar la imagen en esta presentación o en nuestra pagina **WEB** en la sección:

#### Descargas/Drivers/Lector Huella Digital.

Después sigue los siguientes pasos:

1.- Ejecuta el driver **Fingerprint Reader Driver Lite 5.3.0.26\_setup.** 

En la pantalla principal selecciona el botón
 Instalar como se muestra en la imagen.

3.- Después selecciona la opción **Si, deso reiniciar el sistema ahora,** como se muestra en las imagen, esto es, para que se reconozca dispositivo.

## Identifica Dispositivo

Una vez que el controlador se encuentra instalado y tu dispositivo este conectado a tu computadora.

Lo puedes identificar en el **Administrador de dispositivos,** como se muestra en la siguiente imagen con el nombre de **SLK20R**.

| 🛃 Administrador de dispositivos                 | _          |            | × |  |  |  |
|-------------------------------------------------|------------|------------|---|--|--|--|
| Archivo Acción Ver Ayuda                        |            |            |   |  |  |  |
|                                                 |            |            |   |  |  |  |
|                                                 |            |            |   |  |  |  |
| V 📇 DESKTOP-UL5H8TP                             |            |            |   |  |  |  |
| > 🔄 Adaptadores de pantalla                     |            |            |   |  |  |  |
| > P Adaptadores de red                          |            |            |   |  |  |  |
| > 8 Bluetooth                                   |            |            |   |  |  |  |
| > Colas de impresión                            |            |            |   |  |  |  |
| > Controladoras AIA/AIAPI IDE                   |            |            |   |  |  |  |
| > Sa Controladoras de almacenamiento            |            |            |   |  |  |  |
| COntroladoras de bus serie universal            |            |            |   |  |  |  |
| Concentrader ra(r LISP                          |            |            |   |  |  |  |
| Concentrador raíz USB (USB 3.0)                 |            |            |   |  |  |  |
| Concentrador USB genérico                       |            |            |   |  |  |  |
| Controlador de host eXtensible Intel(R) USB 3.0 | - 10 (N    | licrosoft) |   |  |  |  |
| Dispositivo compuesto USB                       |            | nerosone,  |   |  |  |  |
| Dispositivo compuesto USB                       |            |            |   |  |  |  |
| Generic USB Hub                                 |            |            |   |  |  |  |
| Intel(R) 8 Series USB Enhanced Host Controller  | #1 - 9C    | 26         |   |  |  |  |
| SLK20R                                          |            |            |   |  |  |  |
| > 🙀 Dispositivos de Interfaz humana             |            |            |   |  |  |  |
| > 👖 Dispositivos de juego, sonido y video       |            |            |   |  |  |  |
| > Dispositivos de software                      |            |            |   |  |  |  |
| > ኪ Dispositivos del sistema                    |            |            |   |  |  |  |
| 🔉 🐗 Entradas y salidas de audio                 |            |            |   |  |  |  |
| > 💻 Equipo                                      | > 💻 Equipo |            |   |  |  |  |
| > 🛄 Monitores                                   |            |            |   |  |  |  |
| > U Mouse y otros dispositivos señaladores      |            |            |   |  |  |  |
| > Procesadores                                  |            |            |   |  |  |  |
| > 💭 Puertos (COM y LPT)                         |            |            |   |  |  |  |
| > 🔤 Teclados                                    |            |            |   |  |  |  |
| > 🚘 Unidades de disco                           |            |            |   |  |  |  |
|                                                 |            |            |   |  |  |  |

#### Pestaña Supervisor V2.1

| Parámetros                                                                                                    | - | - C | ) X |
|----------------------------------------------------------------------------------------------------|---|-----|-----|
| Redondeo Datos Compañía Cuentas correo - ftp Funciones Varias Supervisor V2.1                                                                                                    |   |     | 4 1 |
| Cambio precios por archivo<br>Cambio precios por archivo<br>Cambio precios por archivo<br>Complemento Carta Porte 3.0 (CCP)<br>Funciones Básculas Copesa<br>Funciones Básculas Copesa<br>Funciones Básculas Dibal PC<br>Funciones Lector NFC<br>Funciones Báscula dibal<br>Funciones Báscula dibal<br>Funciones ESU<br>Cambios datos san por archivo<br>Funciones Verificador NQuire<br>Funciones PromoSan |   |     |     |
| ✓ <u>G</u> uarda <u>I</u> Salir                                                                                                    |   |     |     |

Dirigirte a la siguiente ruta en el Sistema San:

 Mantenimiento/Parámetros Del Sistema/Parámetros → pestaña Funciones varias selecciona la opción Supervisor, después selecciona el botón Guardar.

Esto activará la pestaña Supervisor V2.1

#### Lector de Huella (Local)

Dentro de la pestaña **Supervisor V2.1** selecciona la casilla **Lector de huella (Local).** 

Después asegurá tus cambios con el botón **Guardar** esto debe solicitar **salir y volver a ejecutar el Sistema SAN**.

**Nota importante:** Los campos de la parte superior son solo para el **Servidor SAN** en el caso de que se necesite que aplique en todas las terminales **SAN**.

| 😹 Parámetros            |                                                         |                                            |                 | _    | ×    |
|-------------------------|---------------------------------------------------------|--------------------------------------------|-----------------|------|------|
| Redondeo Datos Compañía | Cuentas correo - ftp                                    | Funciones Varias                           | Supervisor V2.1 |      | • •  |
|                         | 🔲 Lector Huella obliga<br>🔲 Supervisor San              | atorio                                     |                 |      |      |
| Timeout (Segs)          | Ac<br>En<br>V Lector huella (Loca<br>Supervisor San and | ctualizar licencias<br>I)<br>Iroid (Local) |                 |      |      |
|                         |                                                         |                                            |                 |      |      |
|                         |                                                         |                                            |                 |      |      |
|                         | <b>√</b> <u>G</u> uarda                                 |                                            | <u>I</u> Salir  | <br> | <br> |
|                         |                                                         |                                            |                 |      |      |

#### **Actualizar Licencia**

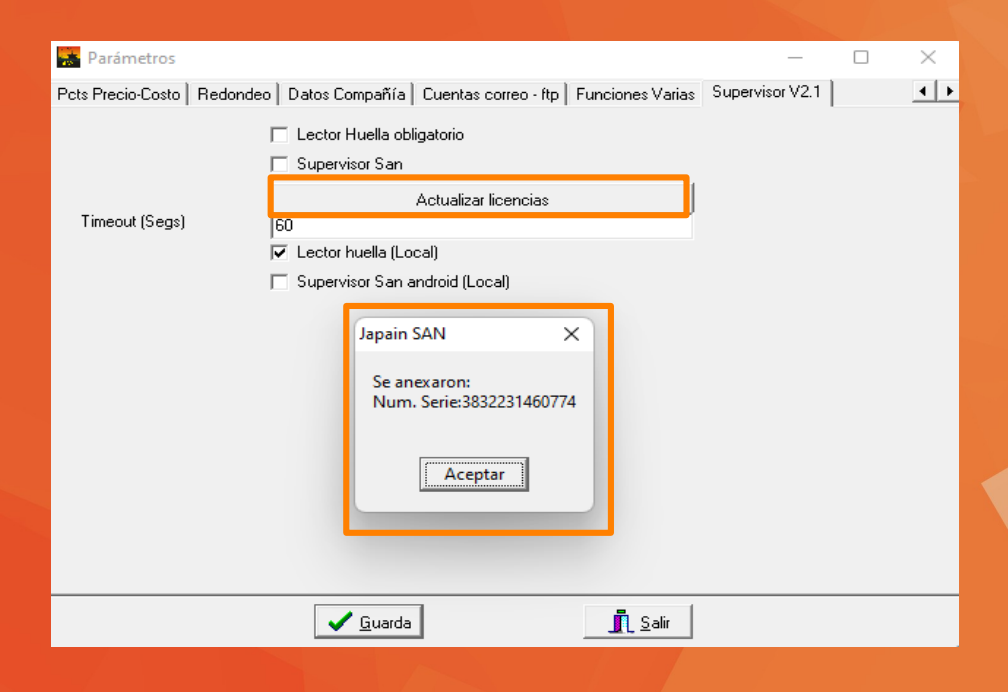

Presiona el botón **Actualizar licencias**, esto desplegará una ventana de dialogo la cual indica que se anexo la **Licencia** para utilizar el dispositivo **Lector de Huella** como se muestra en la imagen.

**Nota importante:** Si no visualizas la ventana, con el **Num. Serie** esto quiere decir que no tienes asignada la licencia, en este caso, la puedes solicitar con tu proveedor de software.

#### Parámetro Cancelación Supervisor

Dirigirte a la siguiente ruta en el Sistema San:

Punto de Venta/Parámetros → pestaña Mostrador 1 en este apartado selecciona la opción Cancelación con supervisor, asegura tu cambio con el botón Guardar como se muestra en la imagen.

| 😹 Configuración de Ventas de Mostrador                          |                           |                            | —                        |                 | ×    |
|-----------------------------------------------------------------|---------------------------|----------------------------|--------------------------|-----------------|------|
| Mostrador 1 Mostrador 2 Mostrador 3 Mostrador 4                 | Tiempo Aire Cobro de Serv | vicios   Mos               | strador 5 Mo:            | strador 6       | • •  |
| ✓ No entrada a campo de cantidad ✓ No entrada a campo de precio | Cantidad por default      | 1                          | Default Precio 1         | cio Venta-<br>o |      |
| Cancelación con supervisor                                      | Descuento por defecto     | 10 %                       | C Precio 3               | -<br>}          |      |
| Venta con Vendedores Vendedor Obligatorio                       | Núm. Máx de cajas         | 10                         | C Precio 4<br>C Precio 5 | 5               |      |
| 🔲 Descuento con Supervisor                                      | Inicio de Folio           | 1                          | Aplicar romp Precio 1    | s y mixmati     | char |
| 🔲 Descuento Fijo                                                | Tienda por default en Pos | 3 -                        | Precio 2                 |                 |      |
| Inicializar folio al realizar Corte Diario Z                    | Número de Pos default     | 1                          | Precio 3                 |                 |      |
| Habilitar cambio de tienda en entrada pos                       | Permitir multiplicador    |                            | Precio 5                 |                 |      |
| 🥅 Habilitar cambio de número Pos                                | Supervisor cuando pre     | es menor qu<br>ecio es men | ior que último (         | ,<br>costo      |      |
| 🔽 Imprimir ticket                                               |                           | [                          | Aplicar oferta           | as a            |      |
| 🦳 Avisar exceso de efectivo en caja                             | 999999                    |                            | Precio 1                 |                 |      |
| 🔲 Detener Venta Mostrador con exceso efect                      | ivo 🔲 Sin supervisor      |                            | Precio 2                 |                 |      |
| Cantidad máxima para entrada de precio                          | 999999                    |                            | Precio 3                 |                 |      |
| Cta de cheques donde se abonarán los pagos                      | 123                       |                            | Precio 5                 |                 |      |

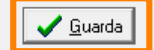

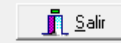

#### **Empleados**

| 🔚 Emplea                                                                                                    | dos              |          |          |        |          |           |          | -              |       | ×   |
|----------------------------------------------------------------------------------------------------|------------------|----------|----------|--------|----------|-----------|----------|----------------|-------|-----|
| Emplea                                                                                                    | ados             |          | lr a Em  | pleado |          |           |          |                |       |     |
| Image: Solid Solid S |                  |          |          |        |          |           |          |                |       |     |
| Siste                                                                                                    | ema de Seguridad |          |          |        |          | ſ         | lave aux |                |       | _   |
| Clave ******                                                                                                    |                  | 1        |          |        |          |           | = Manda  | ·              |       |     |
|                                                                                                    |                  | _        |          |        |          | . 📑       | Z Sup d  | euu:<br>Ie POS |       | 1   |
| Grupo Admir                                                                                                    | nistradores 🗾 💌  |          |          | Bio    | ometrico |           | Z Sup. d | le POS B       | eemb. |     |
|                                                                                                    |                  |          |          | _      |          |           |          |                |       |     |
| Número                                                                                                    | 1 🗌 Ücul         | tar ent. | Cod. A   | lt.    |          | Reg. Patr | <u> </u> |                |       | _ 1 |
| Nombre                                                                                                    | SOPORTE          |          |          |        |          | BANCO     |          |                |       |     |
| Dirección                                                                                                    | TLAXCO           |          | N Ext.:  | N      | l int.:  | Cta Banc  |          |                |       |     |
| Colonia                                                                                                    | Ciud             | lad 📃    |          | Loc    |          | Cta. Pago |          |                |       |     |
| Edo                                                                                                    | C.P.             |          |          | Ext.   |          | Regimen   |          |                |       |     |
| RFC                                                                                                    | Sala             | ario:    |          | % Com  |          | Riesgo    |          |                |       |     |
| Email                                                                                                    |                  | Fecha    | Contrata | ción 🛛 |          | Period.   |          | Sal. Dia       | ı. 📃  |     |
| CURP                                                                                                    |                  | Depto.   |          |        |          | Sind.     |          | Alma           | cén   |     |
| Puesto                                                                                                    |                  | NSS      |          |        |          | 🔽 Operad  | lor Nur  | nLic 🗌         |       |     |
| Contrato                                                                                                    |                  | Jornad   | a        |        |          | Aux       |          |                |       |     |
|                                                                                                    |                  |          |          |        |          |           |          |                |       |     |

Para asignar los permisos a un supervisor, dirigirte a la siguiente ruta en el **Sistema San**:

#### Administración/Empleados

Marca las casillas:

- Sup. De POS
- Sup. De POS Reemb

Asegura tu cambios con botón **Guardar** para que se active el botón **Biométrico** el cual te permitirá registrar la huella digital.

## **Biométria**

Selecciona el botón **Biométrico** esto desplegara una ventada llamada **Biométria**.

- Selecciona la opción Casilla Dactilar 1 (Vacío)
- Selecciona el botón Registro

| Empleados                                                                                                    |                                                                  | - 🗆 X                                                       |
|----------------------------------------------------------------------------------------------------|------------------------------------------------------------------|-------------------------------------------------------------|
| Empleados                                                                                                    | Ir a Empleado                                                    |                                                             |
|                                                                                                    | -^                                                               | 🖌 <u>G</u> uarda 🛛 🐴 <u>N</u> uevo <u>  I</u> <u>S</u> alir |
| Sistema de Segurida                                                                                                    | d                                                                | Clave aux.                                                  |
| Liave .                                                                                                    |                                                                  | Vendedor                                                    |
| Grupo Administradores                                                                                                    | ▼ Biometric                                                      | ico V Sup. de PUS                                           |
| Núm Biometria<br>Nom Registro<br>Colo Identificar<br>Edo Borrar registros<br>RFC<br>Emai Guardar<br>CUR<br>Pues Cancelar | Dactilar 1 (Vacio)     Dactilar 2 (Vacio)     Dactilar 3 (Vacio) |                                                             |
|                                                                                                    |                                                                  |                                                             |

#### **Biométria**

| Empleados                     |                    | - 0 X                |
|-------------------------------|--------------------|----------------------|
| Empleados                     | Ir a Empleado      |                      |
|                               |                    | ✓ Guarda Nuevo Salir |
| Sistema de Seguridad<br>Clave | L                  | Clave aux.           |
| Núme Biometria                |                    |                      |
| Nomb<br>Direct                | Dactilar 1         |                      |
| Edo<br>Borrar registros       | Dactilar 2 (Vacio) |                      |
| Email Guardar (               | Dactilar 3 (Vacio) |                      |
| Cancelar Contra               |                    |                      |
| Colocar mismo dactilar        | Aun falta          | Itan 2 veces         |

En la parte inferior el sistema te solicitara la captura de la huella digital tres veces, esto debe ser **con la misma posición** para que se registre correctamente.

Una vez finalizado el registro de las tres capturas asegura tu cambio con el botón **Guardar**.

## **Biométria**

En esta misma ventana también podrás realizar las siguientes tareas:

Borrar

Identificar

Cancelar

**Nota importante:** Se pueden registrar hasta 3 huellas por empleado, siempre y cuando la opción se encuentre **(Vacío)** como se muestra en la imagen.

| Empleados                                                                                                    |                             | 2                                                               |                       |
|----------------------------------------------------------------------------------------------------|-----------------------------|-----------------------------------------------------------------|-----------------------|
| Empleados                                                                                                    | Ir a Empleado               |                                                                 |                       |
|                                                                                                    | 🖌 <u>G</u> u                | arda <u>N</u> uevo                                              | <u><u>I</u> Salir</u> |
| Sistema de Seguridad<br>Clave ********* L<br>Grupo Administradores 🖵                                                                                                    | Biometrico                  | Clave aux.<br>│ Vendedor<br> ✔ Sup. de POS<br> ✔ Sup. de POS Re | emb.                  |
| Númer Biometria<br>Nombr Registrar<br>Direcc<br>Coloni Identificar © Dactilar<br>Edo Borrar registros<br>RFC<br>Email Guardar © Dactilar<br>CURP<br>Puesto Cancelar<br>Contra | 1<br>2 (Vacio)<br>3 (Vacio) |                                                                 |                       |

#### **Comprobar Cancelación**

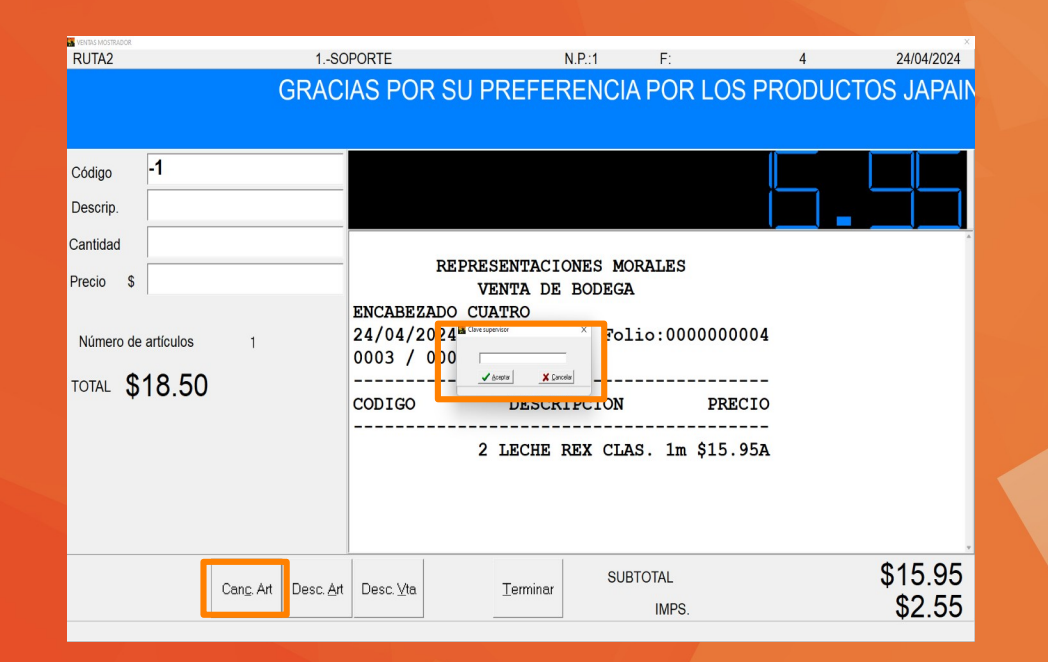

En la transacción **Ventas Mostrador** realiza un proceso de venta.

Después presiona el botón **Canc. Art.** esto desplegará una venta de dialogo llamada **Clave Supervisor**.

Esta ventana te solicitará una clave, en este caso coloca la **huella dactilar** del dedo registrado para cancelar.

#### Contáctenos

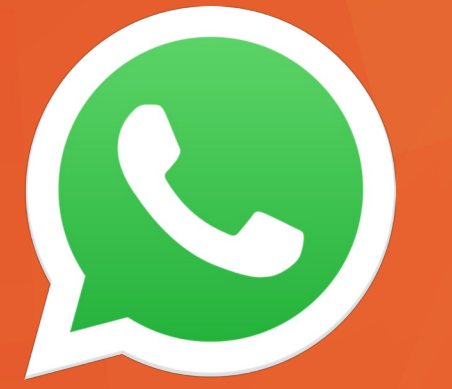

Esperamos que esta ayuda visual sea suficiente para poder configurar tu dispositivo en nuestro **Sistema Administrativo de Negocios (SAN)**.

En el caso de tener algún inconveniente con la configuración nos puedes contactar a nuestro **WhatsApp 2221361923**.

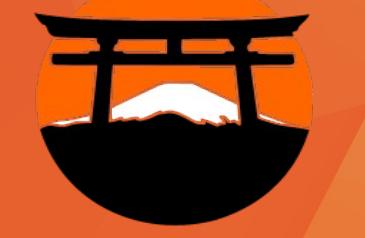

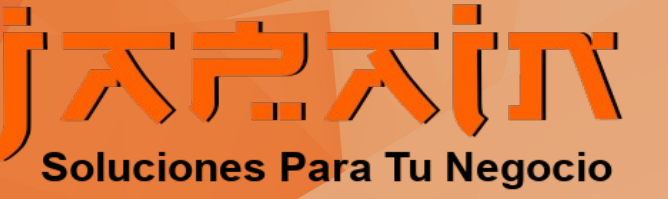